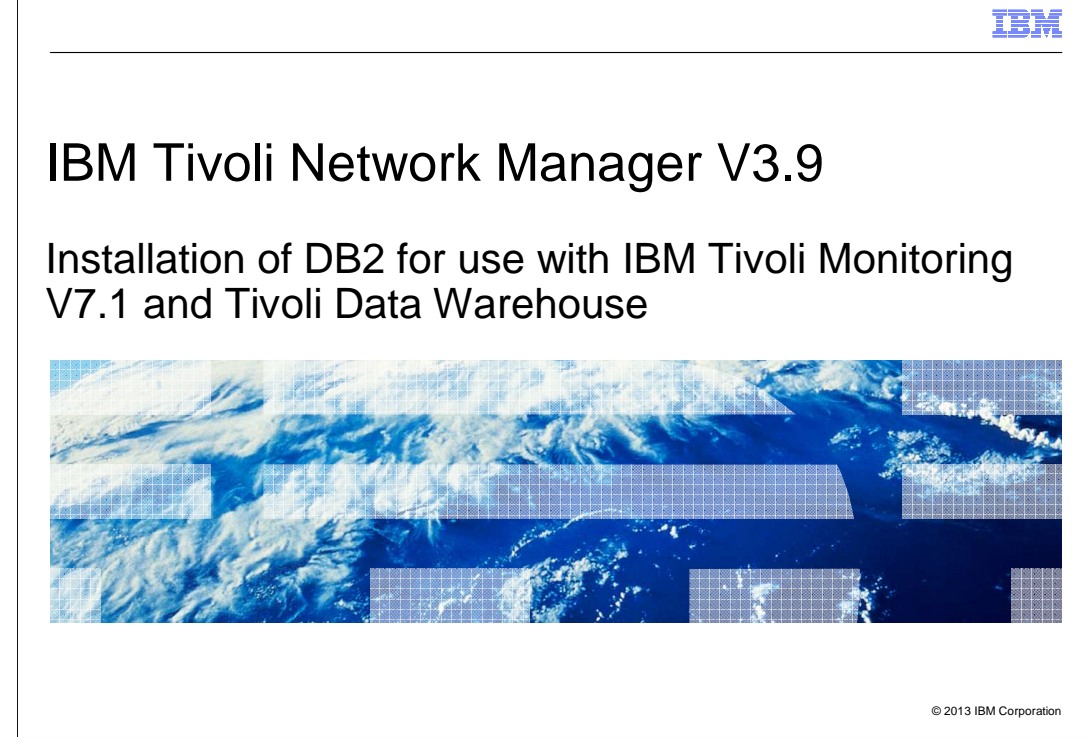

IBM Tivoli<sup>®</sup> Network Manager V3.9, installation of DB2<sup>®</sup> for use with IBM Tivoli Monitoring V7.1 and Tivoli Data Warehouse.

| IBM                                                                                                    |
|----------------------------------------------------------------------------------------------------|
| Objectives                                                                                                    |
|                                                                                                    |
|                                                                                                    |
| When you complete this module, you can perform these tasks:                                                                                       |
| Install DB2 for use with IBM Tivoli Monitoring                                                                                                    |
| <ul> <li>Describe how IBM Tivoli Network Manager V3.9 can use an IBM Tivoli Monitoring agent to<br/>send data to Tivoli Data Warehouse</li> </ul> |
|                                                                                                    |
|                                                                                                    |
|                                                                                                    |
|                                                                                                    |
|                                                                                                    |
|                                                                                                    |
|                                                                                                    |
|                                                                                                    |
|                                                                                                    |
| 2 Installation of DB2 for use with IBM Tivoli Monitoring V7.1 and Tivoli Data Warehouse © 2013 IBM Corporation                                    |

When you complete this module, you can install DB2 version 9.7 for use as a Tivoli Data Warehouse. IBM Tivoli Monitoring can be configured to connect to and use this database.

|                                                                                         | IBM                    |
|-----------------------------------------------------------------------------------------|------------------------|
| Assumptions                                                                             |                        |
|                                                                                         |                        |
| You can download DB2 V9.7 and are familiar with IBM Tivoli Monitoring                   |                        |
|                                                                                         |                        |
|                                                                                         |                        |
|                                                                                         |                        |
|                                                                                         |                        |
|                                                                                         |                        |
|                                                                                         |                        |
|                                                                                         |                        |
| 3 Installation of DB2 for use with IBM Tivoli Monitoring V7.1 and Tivoli Data Warehouse | © 2013 IBM Corporation |

It is assumed that you are able to download this version of DB2.

|                              |                                                                                                    |                                                                                                    | IBM                    |
|------------------------------|----------------------------------------------------------------------------------------------------|----------------------------------------------------------------------------------------------------|------------------------|
| DB2 Setup                    | Launchpad                                                                                               |                                                                                                    |                        |
|                              |                                                                                                    |                                                                                                    |                        |
| DB                           | 2 Setup Launchpad                                                                                       | OB2 Setup Launchpad -                                                                                                    |                        |
| W<br>R<br>In<br>J<br>In<br>E | elcome<br>elease Information<br>stallation Requirements<br>pgrade Information<br>Stall a Product<br>kit | Install a Product as root  Control of the status of the status of the st |                        |
| 4 lr                         | nstallation of DB2 for use with IBM Tiv                                                                 | voli Monitoring V7.1 and Tivoli Data Warehouse                                                                                                    | © 2013 IBM Corporation |

After the download of DB2 is uncompressed, run the DB2 setup. When the DB2 Setup Launchpad starts, choose a product to install.

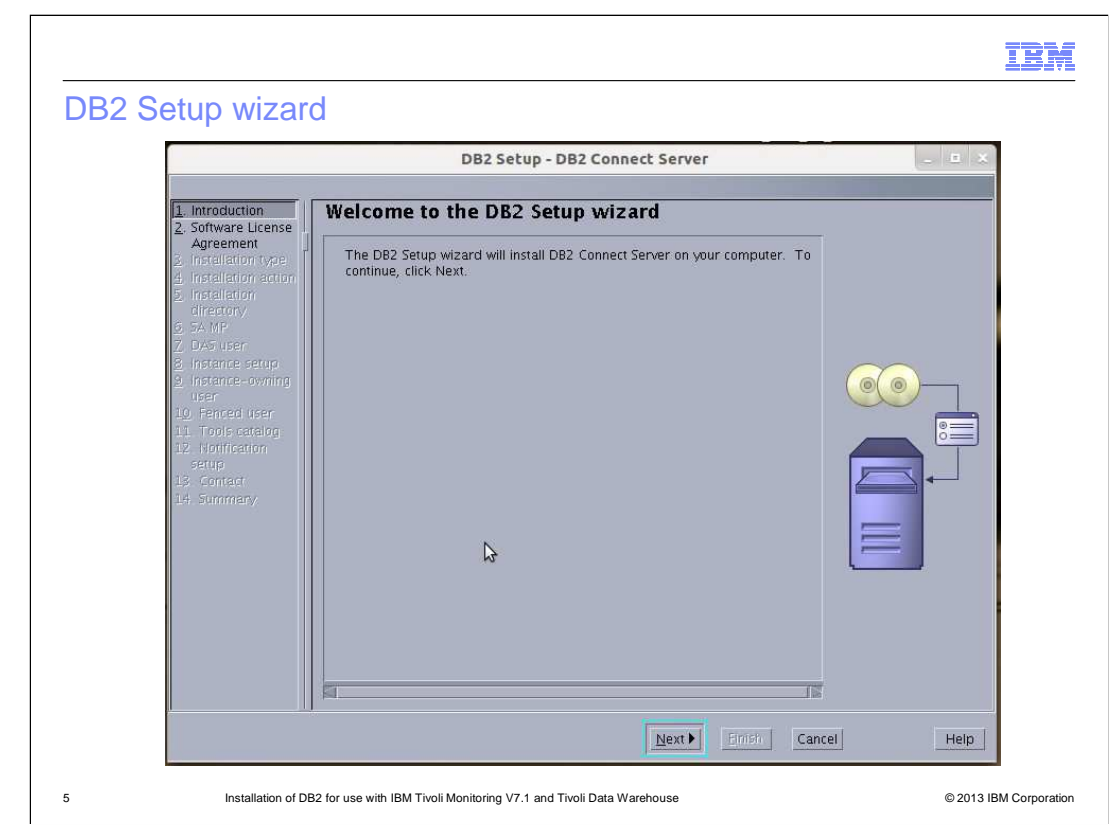

Click **Next** to continue.

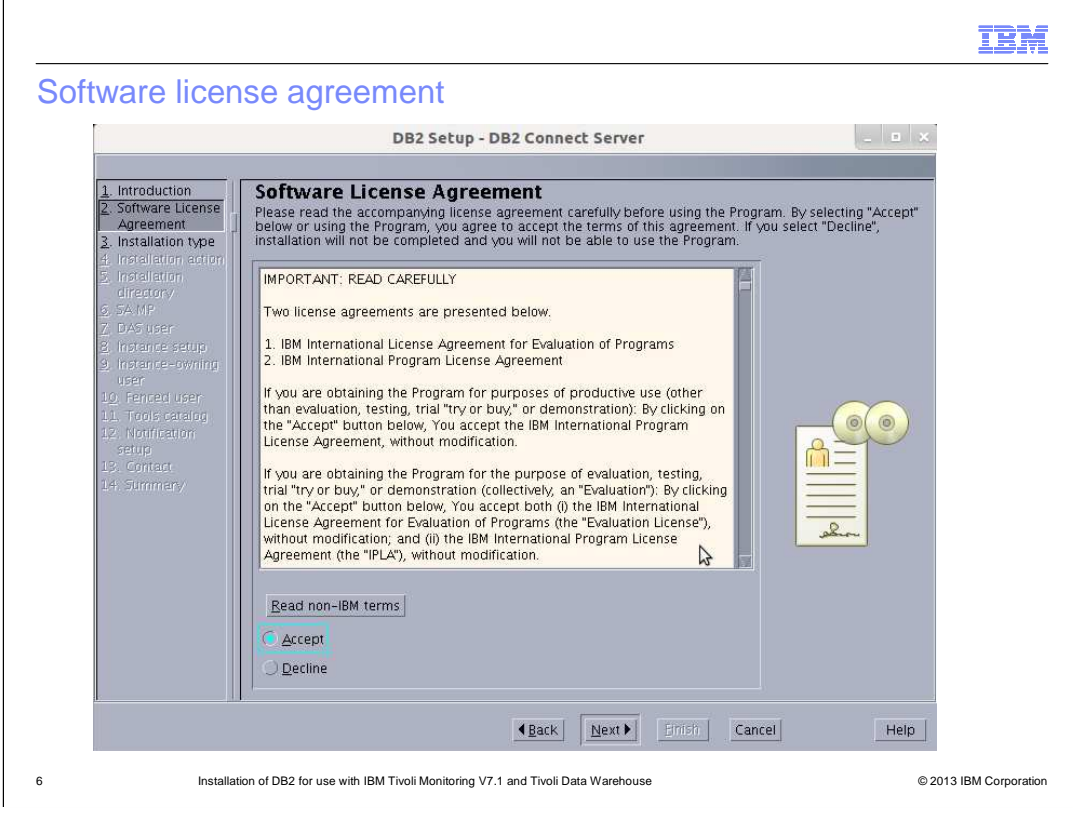

Select Accept and click Next.

| Installation type                                                                                     | BM         |
|----------------------------------------------------------------------------------------------------|------------|
| Bez Setup - Ob2 Connect Server                                                                        |            |
| 7 Installation of DB2 for use with IBM Tivoli Monitoring V7.1 and Tivoli Data Warehouse © 2013 IBM Co | orporation |

Select the **Typical** installation type. If you select Compact or Custom, then additional installation choices are provided. Click the **View Features** button to review information about optional features.

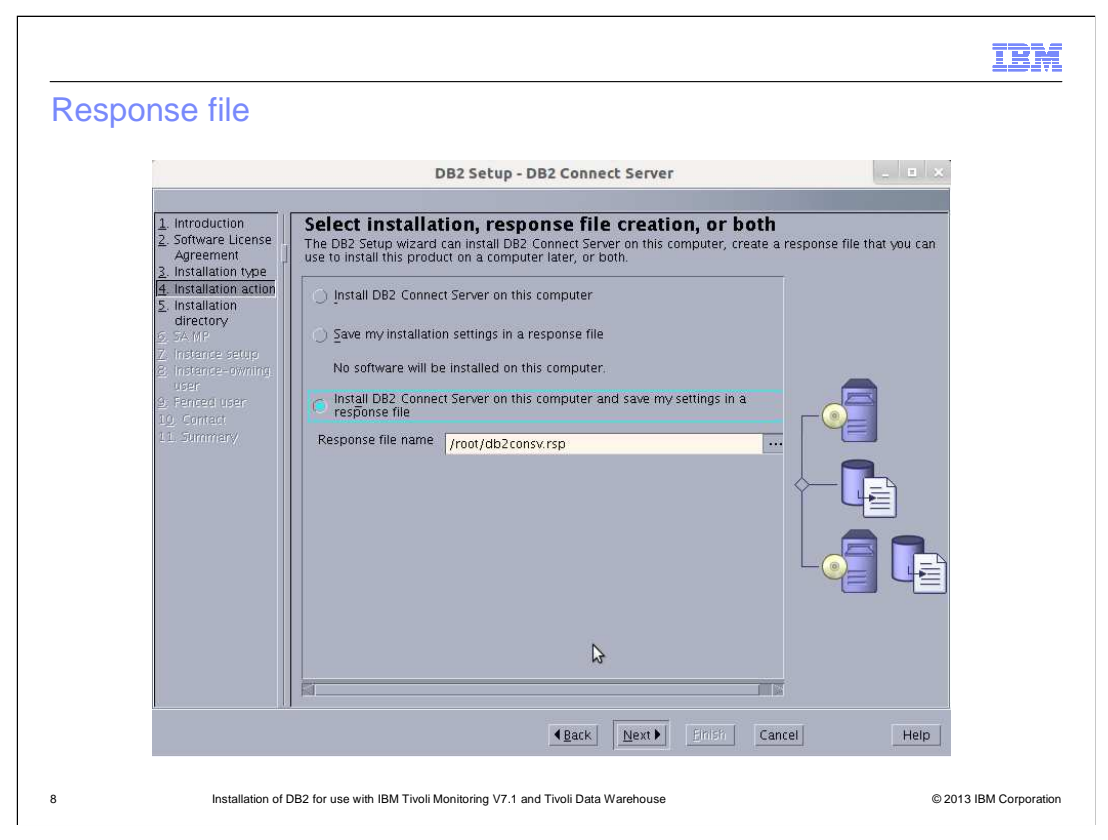

When you save the settings in a response file, this configuration can be replicated for an installation on another server, or be installed on this server again.

|                                                                                                    | DB2 Setup - DB2 Connect Server                                                                                                    | _ = ×                                                                                        |
|----------------------------------------------------------------------------------------------------|----------------------------------------------------------------------------------------------------|----------------------------------------------------------------------------------------------|
| Introduction     Software License     Agreement     Installation type     Installation     Installation     Installation     G SA MP     Z DAS user     S. Instence setup     S. Instence setup     S. Instence setup     S. Instence setup     S. Contact     I.S. Contact     I.S. Summery | Install the IBM Tivoli System Automation for Multip<br>MP)<br>The SA MP manages the availability of applications and provides high availability (<br>control of IT resources such as processes, file systems, IP addresses, and other re<br>the automatic switching of users, applications, and data from one system to anoth<br>software failure.<br>The SA MP has not been detected on your computer.<br>Select one of the following options:<br>○ Install the SA MP version 3.1.0.1<br>Minimum free space needed:<br>/opt: 100 MB<br>/var: 100 MB<br>© Do not install SA M | Diatforms (SA<br>H4) by automating the<br>sources. It facilitates<br>fer after a hardware or |
|                                                                                                    | <u> </u>                                                                                                    | Help                                                                                         |

System Automation for Multiplatforms, or SAMP, is used for a high-availability failover setup. It is not used for this installation.

|                                                                                                    | rver 📃 💷                                                                                                    |
|----------------------------------------------------------------------------------------------------|----------------------------------------------------------------------------------------------------|
| Introduction     Software License     Agreement     Installation type     Installation action     Installation     directory     SAMP     ZoAs wer     Installation     Instence setup     Instence setup     Instence setup     Instence tup     Softmath | ministration Server<br>ter to provide support required by the DB2<br>o run the DAS. Specify the required user<br>✓Use default UID<br>✓Use default GID |

The DB2 administration server (DAS) runs on the server to provide support that is required by the DB2 tools. A user with a minimal set of privileges is required to run the DB2 administration server. At this point of the installation, you enter the information for the DB2 administration server. It is good to let the installer assign the User ID (UID) and Group ID (GID). You can enter the required user name, group name, and password, or you can assign this role to an existing user.

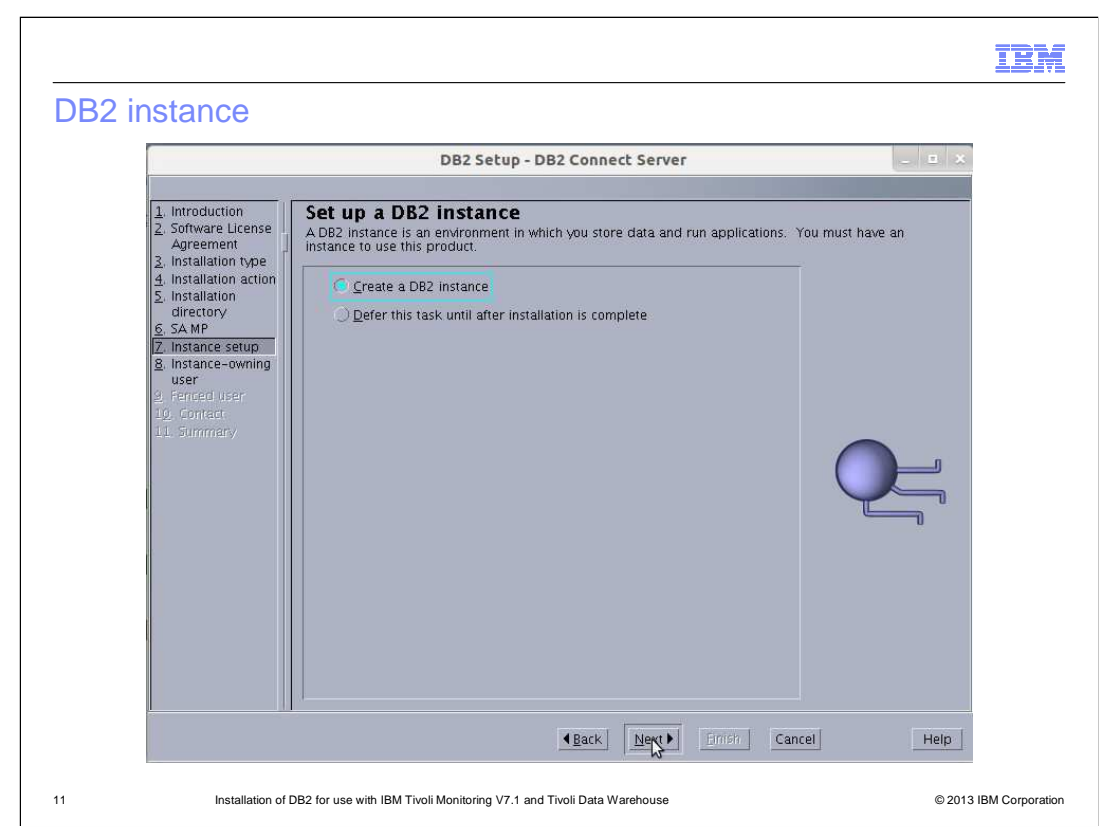

Create the DB2 instance during the installation or defer this step until after the installation is complete.

| DB2 instance ow                                                                                                    | ner                                                                                                    | IBM             |
|----------------------------------------------------------------------------------------------------|----------------------------------------------------------------------------------------------------|-----------------|
| I. Introduction     Software License     Agreement     Installation type     Installation action     Installation     directory     SAMP     Z DAS user     Instance-owning     user     I. Tools catalog     I. Tools catalog     I. Notification     setup     I. Scintart     I. Scintart     I. Scintart     I. Scintart     I. Scintart | Sector - OB2 Connect Server  Set user information for the DB2 instance. DB2 will use this user to perform instance functions, and will store instance information in the user's home directory. The name of the instance will be the same as the user name.           New user       user name       user information         User name       db2inst1       ub         Group name       db2iadm1       vuse default UID         Password       vuse default QID         Password       immedirectory       /home/db2inst1         Opfing user       gaisting user       gaisting user         Opername       immedized instance       immedirectory |                 |
| 12 Installation of [                                                                                                    | ■ Back Next ■ EniBit Cancel Help DB2 for use with IBM Tivoli Monitoring V7.1 and Tivoli Data Warehouse © 2013                                                                                                    | IBM Corporation |

At this point, the installer can enter the DB2 instance owner. Again, the User ID and the Group ID can be assigned by the installer. Create the user name and password. In this example, the instance is created in the */home* directory. Make sure there is enough space in the */home* directory to create this instance.

|                                                                                                    | IBM               |
|----------------------------------------------------------------------------------------------------|-------------------|
| Fenced user DB2 Setup - DB2 Connect Server _ D x                                                                                                    | ]                 |
| 1. Introduction         2. Software License<br>Agreement<br>3. Installation type         3. Installation type         4. Installation action         5. Installation action         6. Installation action         7. DAS user         9. Instance setup         9. Instance setup         9. Instance setup         10. Fenced user         11. Tordic catelog         12. Nortrication         13. Contract         14. Summary         15. Stilling user         User name         User name         db2fanc1         14. Summary |                   |
| 13 Installation of DB2 for use with IBM Tivoli Monitoring V7.1 and Tivoli Data Warehouse © 201:                                                                                                    | 3 IBM Corporation |

The fenced user is used to run user-defined functions (UDFs) and stored procedures outside of the address space that is used by the DB2 database.

| 52 loois calai                                                                                                    | og                                                                                                    |         |
|----------------------------------------------------------------------------------------------------|----------------------------------------------------------------------------------------------------|---------|
| 12                                                                                                    | DB2 Setup - DB2 Connect Server                                                                                                    | _ = ×   |
| 1. Introduction<br>2. Software License<br>3. Installation type<br>4. Installation action<br>5. Installation direct     | Prepare the DB2 tools catalog<br>The DB2 tools catalog must be created in order to use the Task Center and scheduler. These tool<br>you to schedule common tasks such as backups. The DB2 tools catalog must be stored in a DB2<br>database. | s allow |
| Z. DAS user<br>8. Instance setup<br>9. Instance-owning<br>10. Fenced user<br>11. Tools catalog<br>13. Notification cat | Instance db2inst1 7<br>Database<br>Ngw TOOLSDB                                                                                                    |         |
| 13. Contest<br>14. Summary                                                                                             | C Registing <select></select>                                                                                                    |         |
|                                                                                                    | O Existing <select>     V</select>                                                                                                    |         |
|                                                                                                    |                                                                                                    |         |
| 1                                                                                                    | Nack Next Firith Concel                                                                                                    | Lists   |

The DB2 tools catalog is optional, but suggested. It is necessary to run database tools such as DB Control Center.

|                                                     | DB2 Setup - DB2 Connect Server                                                                                                    |
|-----------------------------------------------------|----------------------------------------------------------------------------------------------------|
| ntroduction<br>Software License<br>nstallation type | Set up notifications<br>You can set up your DB2 server to automatically send e-mail or pager notifications to alert administr<br>when a database needs attention. The contact information is stored in the administration contact list<br>you need an unauthenticated SMTP server to send these notifications. |
| tallation direct<br>MP                              | ◯ Set up your DB2 server to send notifications                                                                                                    |
| ance setup<br>tance-owning                          | Notification SMTP server                                                                                                    |
| nced user                                           | Administration contact list location                                                                                                    |
| tification setu                                     | Local - Create a contact list on this computer                                                                                                    |
|                                                     | ORemote - Use an existing contact list that resides on another D82 server                                                                                                    |
|                                                     | Remote DB2 server                                                                                                    |
|                                                     |                                                                                                    |
|                                                     | C Do not set up your DB2 server to send notifications at this time                                                                                                    |
|                                                     | If you do not set up your DB2 server to send notifications, the health alerts are server to send notifications, the health alerts are server to send notification log                                                                                                    |
|                                                     | N                                                                                                    |
|                                                     |                                                                                                    |

DB2 notifications are optional and not set up for this installation.

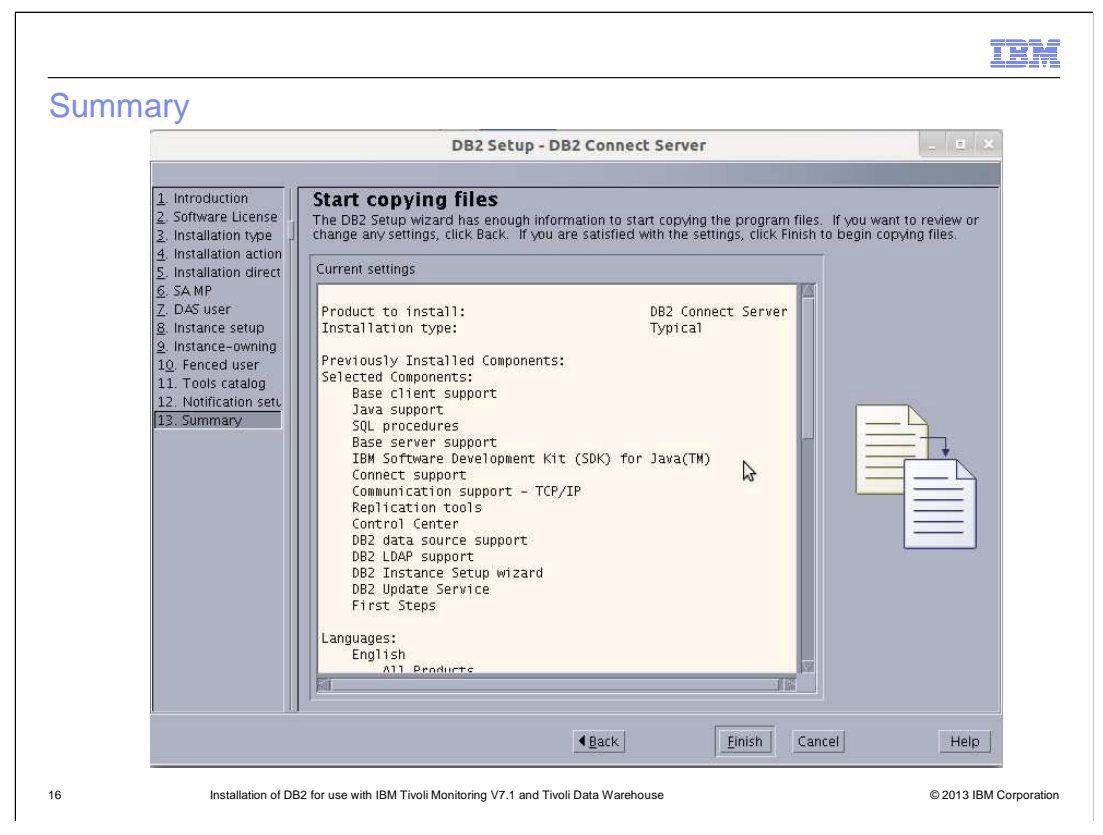

A summary of the options chosen are displayed here. Verify that this is correct and then click **Finish**.

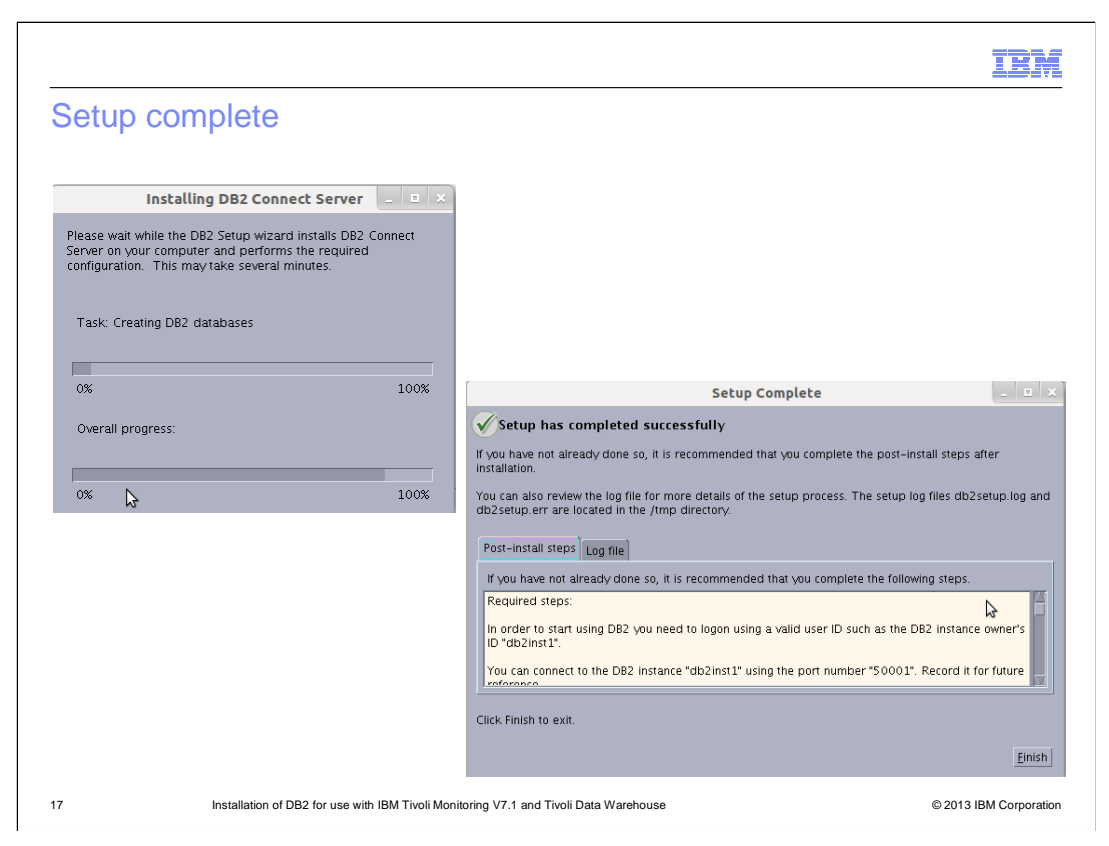

A progress panel is displayed with the status of the installation. When complete, a Setup Complete window opens. Click **Finish**.

|                                                                                                    | IBM            |
|----------------------------------------------------------------------------------------------------|----------------|
| Logging in as the instance owner                                                                                  |                |
|                                                                                                    |                |
| After installation is complete, log in as the instance owner to create the Warehouse data                         | base           |
| <ul> <li>db2 create database WAREHOUS with codeset utf-8 territory US</li> <li>db2 connect to WAREHOUS</li> </ul> |                |
|                                                                                                    |                |
|                                                                                                    |                |
|                                                                                                    |                |
|                                                                                                    |                |
|                                                                                                    |                |
| 18 Installation of DR2 for use with IRM Tivoli Monitoring V7.1 and Tivoli Data Warehouse © 2013 II                | BM Corporation |

After the installation is complete, log in as the instance owner for these post installation steps. The database is now created.

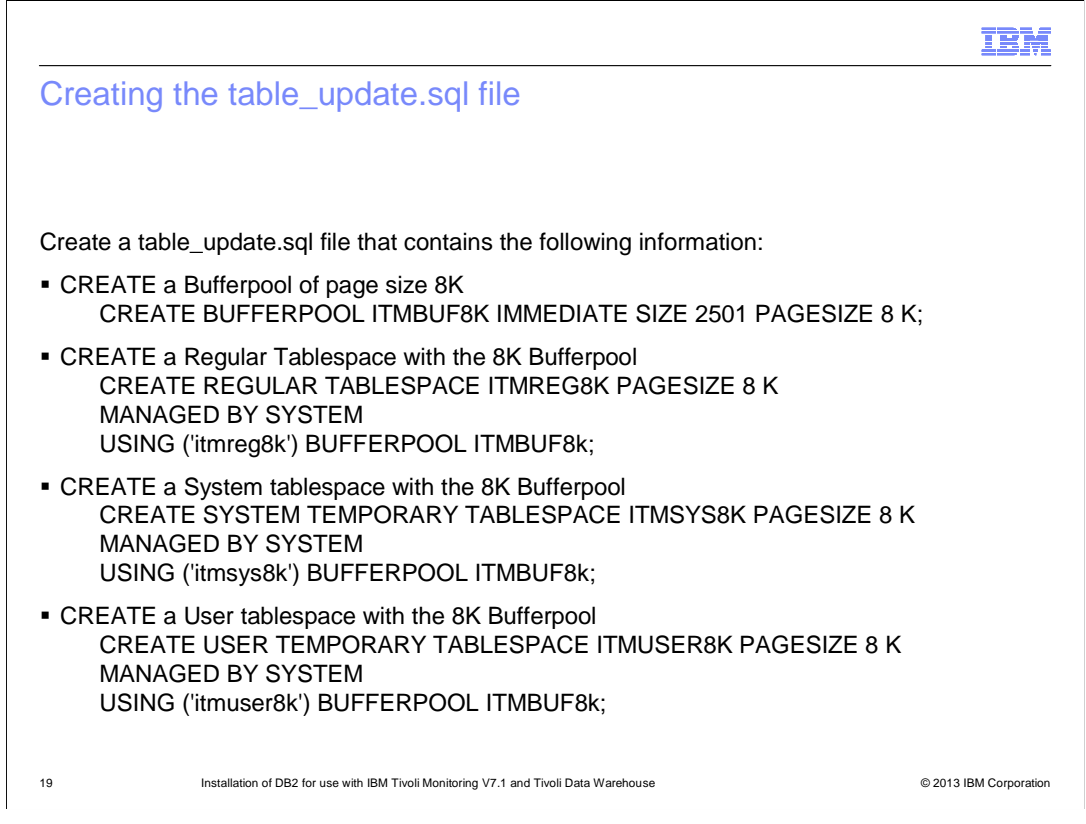

Create a file called **table\_update.sql**. Copy the four create statements into this file.

| III                                                                                                    | M      |
|----------------------------------------------------------------------------------------------------|--------|
| Run the file                                                                                                    |        |
|                                                                                                    |        |
|                                                                                                    |        |
| db2inst1@server> db2 -stvf table_update.sql                                                                          |        |
| CREATE BUFFERPOOL ITMBUF8K IMMEDIATE SIZE 2501 PAGESIZE 8 K                                                          |        |
| DB20000I The SQL command completed successfully.                                                                     |        |
| CREATE REGULAR TABLESPACE ITMREG8K PAGESIZE 8 K MANAGED BY SYSTEM                                                    |        |
| USING ('itmreg8k') BUFFERPOOL ITMBUF8k                                                                               |        |
| DB20000I The SQL command completed successfully.                                                                     |        |
| CREATE SYSTEM TEMPORARY TABLESPACE ITMSYS8K PAGESIZE 8 K MANAGED<br>BY SYSTEM USING ('itmsys8k') BUFFERPOOL ITMBUF8k |        |
| DB20000I The SQL command completed successfully.                                                                     |        |
| CREATE USER TEMPORARY TABLESPACE ITMUSER8K PAGESIZE 8 K MANAGED BY<br>SYSTEM USING ('itmuser8k') BUFFERPOOL ITMBUF8k | (      |
| DB20000I The SQL command completed successfully.                                                                     |        |
|                                                                                                    |        |
| 20 Installation of DB2 for use with IBM Tivoli Monitoring V7.1 and Tivoli Data Warehouse © 2013 IBM Corpo            | ration |

Run the file as shown here to assign some buffer pool and page size parameters to the database.

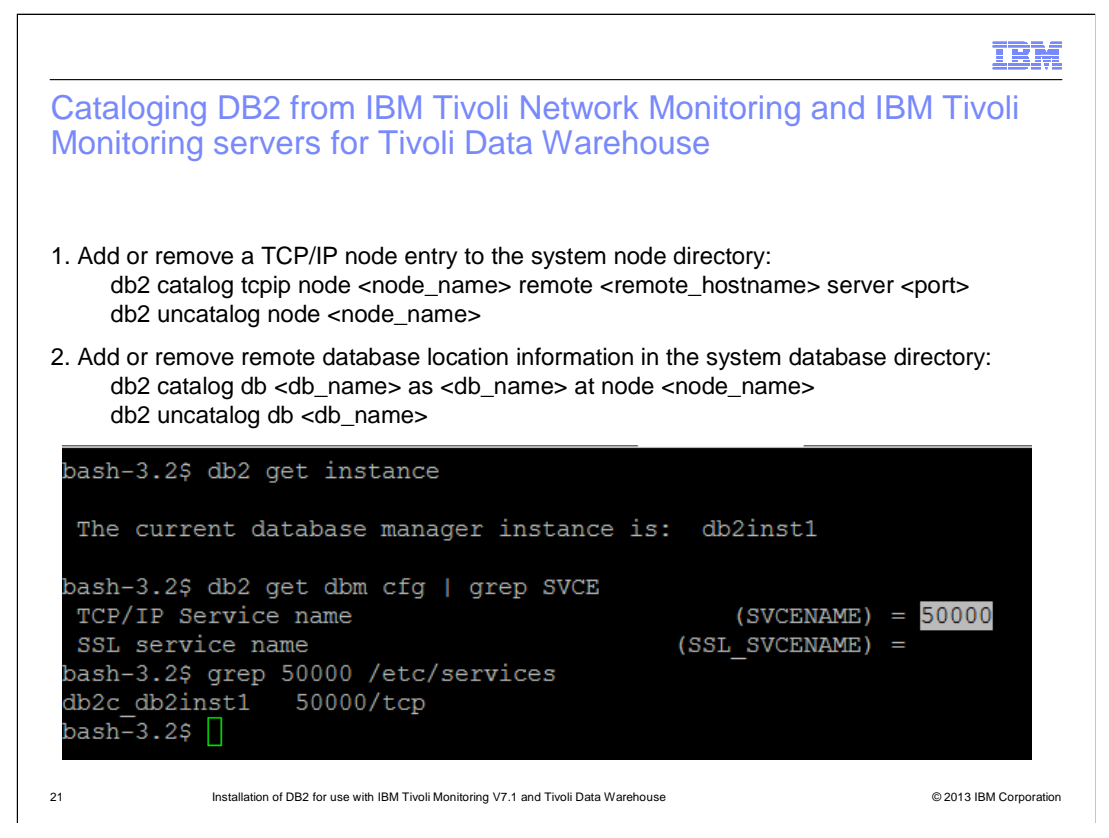

Add or remove catalog connections to this new data warehouse. The database name is **WAREHOUS** and the node is **TDW**.

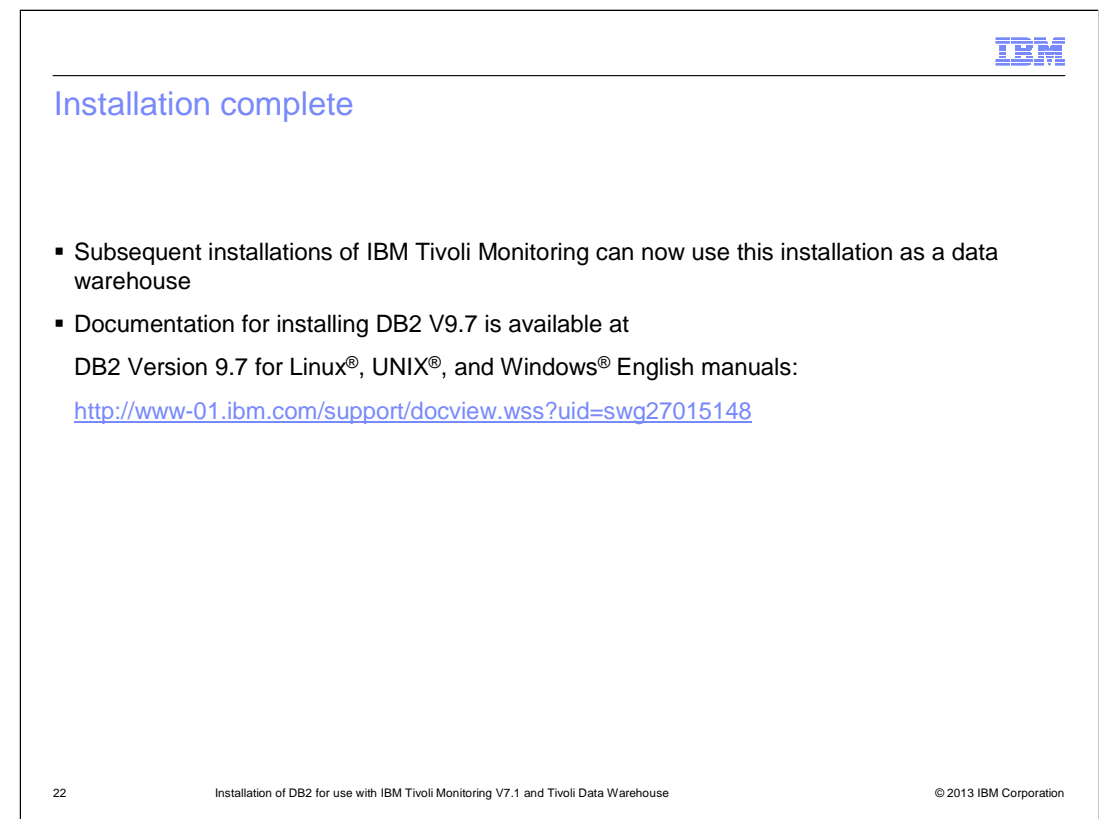

The installation is now complete. This DB2 installation can be used as a Tivoli Data Warehouse database to collect data from the IBM Tivoli Monitoring Agent.

| IBM                                                                                                    |
|----------------------------------------------------------------------------------------------------|
| Summary                                                                                                    |
|                                                                                                    |
|                                                                                                    |
| Now that you completed this module, you can perform these tasks:                                                                                  |
| Install DB2 for use with IBM Tivoli Monitoring                                                                                                    |
| <ul> <li>Describe how IBM Tivoli Network Manager V3.9 can use an IBM Tivoli Monitoring agent to<br/>send data to Tivoli Data Warehouse</li> </ul> |
|                                                                                                    |
|                                                                                                    |
|                                                                                                    |
|                                                                                                    |
|                                                                                                    |
|                                                                                                    |
|                                                                                                    |
|                                                                                                    |
|                                                                                                    |
| 23 Installation of DB2 for use with IBM Tivoli Monitoring V7.1 and Tivoli Data Warehouse © 2013 IBM Corporation                                   |

Now that you completed this module, you can install DB2 version 9.7 for use as a Tivoli Data Warehouse. IBM Tivoli Monitoring can be configured for connection to and use of this database.

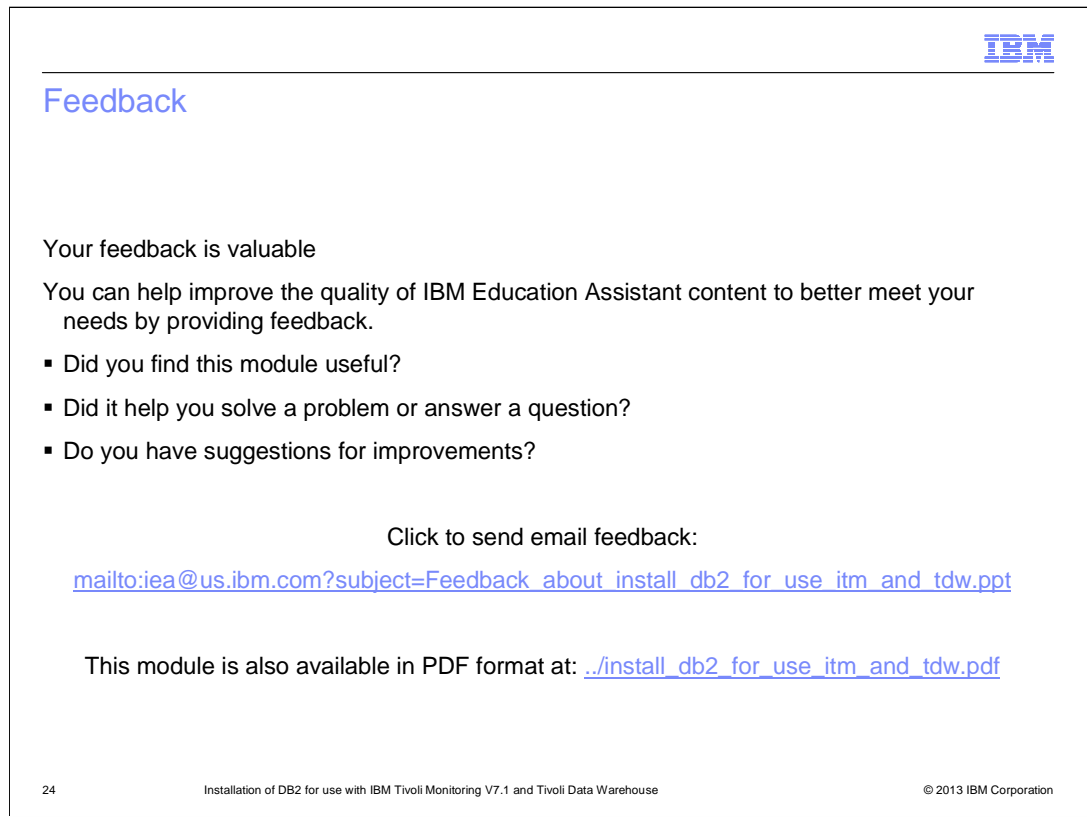

You can help improve the quality of IBM Education Assistant content by providing feedback.

## Trademarks, disclaimer, and copyright information

IBM, the IBM logo, ibm.com, DB2, and Tivoli are trademarks or registered trademarks of International Business Machines Corp., registered in many jurisdictions worldwide. Other product and service names might be trademarks of IBM or other companies. A current list of other IBM trademarks is available on the web at "Copyright and trademark information" at http://www.ibm.com/legal/copytrade.shtml

Linux is a registered trademark of Linus Torvalds in the United States, other countries, or both.

Windows, and the Windows logo are registered trademarks of Microsoft Corporation in the United States, other countries, or both.

UNIX is a registered trademark of The Open Group in the United States and other countries.

Other company, product, or service names may be trademarks or service marks of others.

THE INFORMATION CONTAINED IN THIS PRESENTATION IS PROVIDED FOR INFORMATIONAL PURPOSES ONLY. WHILE EFFORTS WERE MADE TO VERIFY THE COMPLETENESS AND ACCURACY OF THE INFORMATION CONTAINED IN THIS PRESENTATION, IT IS PROVIDED "AS IS" WITHOUT WARRANTY OF ANY KIND, EXPRESS OR IMPLIED. IN ADDITION, THIS INFORMATION IS BASED ON IBM'S CURRENT PRODUCT PLANS AND STRATEGY, WHICH ARE SUBJECT TO CHANGE BY IBM WITHOUT NOTICE. IBM SHALL NOT BE RESPONSIBLE FOR ANY DAMAGES ARISING OUT OF THE USE OF, OR OTHERWISE RELATED TO, THIS PRESENTATION OR ANY OTHER DOCUMENTATION. NOTHING CONTAINED IN THIS PRESENTATION IS INTENDED TO, NOR SHALL HAVE THE EFFECT OF, CREATING ANY WARRANTIES OR REPRESENTATIONS FROM IBM (OR ITS SUPPLIERS OR LICENSORS), OR ALTERING THE TERMS AND CONDITIONS OF ANY AGREEMENT OR LICENSE GOVERNING THE USE OF IBM PRODUCTS OR SOFTWARE.

© Copyright International Business Machines Corporation 2013. All rights reserved.

© 2013 IBM Corporation

IRM